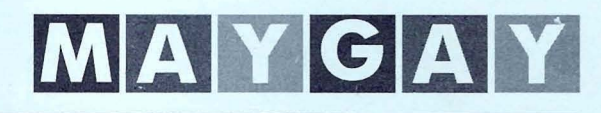

## GAME INFORMATION MANUAL

111111

Maygay Machines Limited, Maygay House, Showell Road, Wolverhampton WV10 9NL Telephone: 01902 713000. Fax: 01902 711555

1 1

1 (

# BIG MONEY

## GAME MANUAL

MEN135

ISSUE C

## COPYRIGHT NOTICE

## Copyright © 1996

All artwork and software programs relating to this product remain the exclusive property of Maygay Machines Limited.

Any attempt to copy, transfer or duplicate any program or artwork without the written authority of the company is strictly forbidden and could result in legal action.

Maygay is a registered Trade Mark of Maygay Machines Limited.

## CONTENTS

|                          |           |       |       |     |     |     |       |     |     | Раде |
|--------------------------|-----------|-------|-------|-----|-----|-----|-------|-----|-----|------|
| Game Description         |           |       |       |     |     |     |       |     |     |      |
| The Game                 | •••       |       |       |     |     |     | •••   |     | ••• | 1    |
| Multi-Stakes             |           |       | •••   |     | ••• | ••• | •••   |     | ••• | 1    |
| Reel Wins                | • • •     | • • • |       |     | ••• | ••• | •••   | ••• |     | 1    |
| Step Feature             | •••       | • • • | • • • |     | ••• | ••• | •••   | ••• |     | 1    |
| Gamble                   |           | • • • |       | ••• | ••• | ••• | • • • | ••• | ••• | 1    |
| <b>Big Money Feature</b> |           | •••   | •••   | ••• | ••• | ••• | •••   | ••• | ••• | 1    |
| Bonus Bank               |           | • • • | •••   |     |     | ••• | •••   | ••• |     | 1    |
| Reel Strips & Win        | Plan .    |       | • • • | ••• | ••• | ••• | •••   | ••• | ••• | 2    |
| Test Procedures          |           |       |       |     |     |     |       |     |     |      |
| Demonstration Mo         | de .      |       |       |     |     |     |       |     |     | 3    |
| Test Procedure           |           |       | •••   |     | ••• |     |       |     |     | 3    |
| Test Sequence            |           |       |       |     |     |     |       |     |     | 3    |
| Coin Input Test          | •••       |       |       |     | ••• |     |       |     |     | 4    |
| Reel Test                | •••       |       |       |     | ••• |     |       |     | ••• | 4    |
| All Lamps Test           | •••       |       |       |     |     |     |       |     |     | 5    |
| Individual Lamps T       | est .     |       | •••   |     | ••• |     |       |     |     | 5    |
| Switch Test              | ••• •     | • • • |       |     | ••• |     |       |     |     | 5    |
| Alphanumeric Test        |           |       | •••   | ••• | ••• |     |       |     |     | 5    |
| Report Pay Out Per       | rcentag   | е     | •••   | ••• | ••• |     | •••   |     | ••• | 5    |
| Report Errors            | ••••      | • • • | •••   |     | ••• | ••• |       |     |     | 6    |
| LED Test                 | • • • •   | • • • | •••   | ••• | ••• | ••• | •••   | ••• |     | 6    |
| Meter Test               | ••••      |       | • • • | ••• | ••• | ••• |       | ••• |     | 6    |
| EDC/RS232 Interfa        | ce Test   |       | •••   | ••• |     | ••• | •••   | ••• |     | 6    |
| Sound Test               | •••       |       | •••   |     | ••• | ••• | •••   |     |     | 6    |
| RAM Clear                | ••• •     |       | •••   | ••• | ••• | ••• | •••   | ••• |     | 7    |
| Operator Mode            | ••• •     |       | •••   | ••• | ••• | ••• | •••   | ••• | ••• | 7    |
| Attract Mode Text        | •••       |       | •••   | ••• | ••• | ••• | •••   | ••• | ••• | 8    |
| Alarms/Error Codes       | 5         |       |       |     |     |     |       |     |     |      |
| Error Codes              | *** •     | •••   |       | ••• | ••• |     | •••   | ••• |     | 9    |
| Mascot Alarm (who        | ere fitte | d)    |       | ••• | ••• | ••• | •••   |     |     | 10 · |
| Mars MS126TS Se          | curity A  | Alarm | • • • | ••• | ••• | ••• | •••   | ••• |     | 10   |
| DIL Switches             |           |       |       |     |     |     |       |     |     |      |
| DIL Switch Bank 1        | - SW1.    |       |       |     |     |     |       | ••• |     | 11   |
| <b>DIL Switch Bank 2</b> | - SW2.    |       |       |     |     |     |       |     |     | 11   |

| - | Switch Matrix<br>Switch Matrix                       | •••    |                              |           |     | <br> |  | 13       |
|---|------------------------------------------------------|--------|------------------------------|-----------|-----|------|--|----------|
| - | Lamp Equates<br>Lamp Equates PL2<br>Lamp Equates PL1 | 2 Shee | t 1 Matrix A<br>Sheet 2 Matr | <br>rix B | ••• | <br> |  | 14<br>15 |
| - | Part Numbers<br>Part Numbers                         |        |                              |           |     | <br> |  | 16       |

-

### GAME DESCRIPTION

#### THE GAME

A three reel single win line game using 3 x 16 stop 12 RM Starpoint wide reels containing various award symbols and mounted in the conventional position behind the lower glass.

#### **MULTI-STAKES**

The player may select any one of 5 stakes via 5 independent buttons located beneath their relevant stake column on the win plan of the upper glass. The maximum stake can also be selected by pressing the Max Bet button.

#### **REEL WINS**

All wins are obtained from the reels with the aid of steps or holds. If playing bonus games the win is doubled with half being paid to the win bank and the remainder into the bonus bank.

#### **STEP FEATURE**

Between 1 and 4 steps are randomly awarded with which to achieve the best possible win within 10 or 20 seconds of the reels stopping. However, the player can choose to ignore these and start a new game.

#### GAMBLE

All win bank wins are gambled on double or nothing within the fan feature on the lower glass up to the maximum jackpot available to the stake being played upon. If an initial win is too high to be gambled within the win bank then it will automatically be part collected to allow a gamble.

#### **BIG MONEY FEATURE**

Following completion of the fan gamble feature the player enters the Big Money feature where one to five rotating arrows are on the outer board dependent on stake and must be stopped successfully for a win. Fruits within the Big Money pot awards Big Money win once they have all been achieved. Automatic winning spins provide credit to the bank.

#### **BONUS BANK**

When on bonus any wins accumulated within the bonus bank are offered to the player at the end of the game via a single skill stop. The contents of this bank are won by a successful skill stop on the green disk position.

#### **REEL STRIPS & WIN PLAN**

#### **REEL STRIPS**

| REEL 1     | REEL 2     | REEL 3     |
|------------|------------|------------|
| Red 7      | Red 7      | Red 7      |
| Orange     | Bell       | Orange     |
| Plum       | Plum       | Plum       |
| Orange     | Orange     | Orange     |
| Blue 7     | Blue 7     | Single Bar |
| Single Bar | Double Bar | Single Bar |
| Plum       | Plum       | Plum       |
| Plum       | Plum       | Blue 7     |
| Bell       | Bell       | Bell       |
| Orange     | Orange     | Orange     |
| Red 7      | Single Bar | Single Bar |
| Single Bar | Double Bar | Double Bar |
| Double Bar | Double Bar | Orange     |
| Orange     | Orange     | Plum       |
| Plum       | Plum       | Orange     |
| Orange     | Bell       | Blue 7     |

#### WIN PLAN

#### **STAKE**

| WIN LINE        | <u>1KR</u> | <u>2KR</u> | <u>3KR</u> | <u>4KR</u> | <u>5KR</u> |
|-----------------|------------|------------|------------|------------|------------|
| 3 x Red 7's     | 20         | 40         | 60         | 80         | 100        |
| 3 x Blue 7's    | 20         | 40         | 60         | 80         | 100        |
| 3 x Bells       | 15         | 30         | 45         | 60         | 75         |
| 3 x Double Bars | 15         | 30         | 45         | 60         | 75         |
| 3 x Single Bars | 10         | 20         | 30         | 40         | 50         |
| 3 x Plums       | 5          | 10         | 15         | 20         | 25         |
| 3 x Oranges     | 5          | 10         | 15         | 20         | 25         |
| 3 x Mixed 7's   | -          |            | 15         | 20         | 25         |
| 3 x Mixed Bars  | -          | -          | -          | 20         | 25         |

### TEST PROCEDURES

#### **Demonstration Mode**

To enter the demonstration mode, open the back door and wait for the message 'DOOR OPEN' to appear on the alphanumeric display. Change the position of DIL switch 2 of bank 1, i.e. if the switch is ON, move it to the OFF position and vice versa.

NOTE: During this mode, the machine will play more generously, but no meters or book-keeping will be updated, and no money will be paid out.

#### **Test Procedure**

When installing a new machine, several tests must be performed to ensure the main parts are in working order.

**NOTE:** Several buttons are used in the test routine, for identification purposes, the buttons are detailed as follows:-

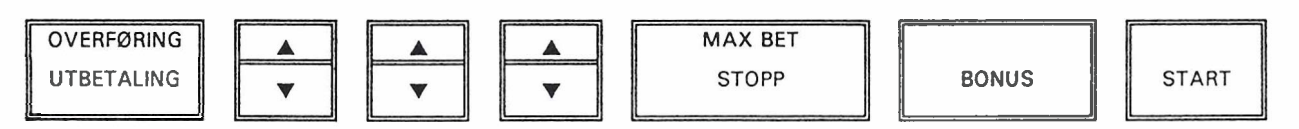

#### Test Sequence

The tests are carried out by entering a test sequence. This is displayed on the alphanumeric display which is mounted behind a window in the feature display glass.

The test sequence is entered as follows:-

Turn the machine off

Open the back door

- Flick DIL switch 8 of bank 2 to the ON position
- Turn the machine on
- The test sequence will display the individual test in the following order:-
  - 1.1 Coin Input Test
  - 1.2 Coin Output Test
  - 2.1 Reel Test
  - 3.1 All Lamps on Test
  - 3.2 Lamp Step Test
  - 3.3 Photo Prom Test
  - 4.1 Switch Test
  - 5.1 Alphanumeric Test
  - 5.2 Report Pay Out Percentage
  - 5.3 Report Errors Test
  - 5.4 LED Test

- 6.1 Meter Test
- 7.1 EDC/RS232 Interface Test
- 8.1 Sound Test
- 9.2 RAM Clear

When the test is entered, an audible bleep will sound and the *START* and *BONUS* buttons on the front of the machine will flash. The current test number will be displayed in the alphanumeric display.

To exit the test procedure, close the back door and reset the machine. During the test, the following rules apply:-\_\_

- Press the Start button to step through the test sequence in the above order.
- Press the Bonus button to enter any test.
- Press the Start button to exit a particular test.

#### Coin Input Test (1.1)

This test is provided to check all coin lockouts and note inputs.

Upon entering the test, all coin lockouts will be opened so that any coin can be inserted.

- Insert a variety of coins into the coin mech and notes into the note acceptor (if fitted).
- If the coin is accepted, the alphanumeric will display the value of that coin
- If the coin is rejected, the value of the previous coin will be displayed on the alphanumeric.
- If a note is accepted, the value of the note will be displayed on the alphanumeric. Press the Bonus button to disable all coin and note inputs. All coins or notes now inserted should be rejected.

#### Coin Output Test (1.2)

- To enter this test press the Bonus button when 1.2 is displayed on the alphanumeric.
- Press the flashing left hand Down Arrow button to pulse the 1 Krona pay slide once.
- Press the flashing middle Down Arrow button to pulse the 10 Krona pay slide once.
- Press the flashing right hand **Down Arrow** button to pulse the 20 Krona pay slide once.
- If any of the buttons are held down the pay slide will continue to pulse until the button is released.

#### Reel Test (2.1)

The test is provided to check operation of the reels. Upon entering the test, the reels will automatically spin to position 1 (top of the reels).

• Press the left hand ▼ button to step Reel 1 DOWN 1 symbol.

- Press the middle ▼ button to step Reel 2 *DOWN* 1symbol.
- Press the right hand ▼ button to step Reel 3 DOWN 1 symbol.
- Press the **Overføring Utbetaling** button while pressing any of the above buttons to step the appropriate reel in the reverse direction.
  - **NOTE:** When the opto tab of a reel is seated in the arms of the opto sensor, the middle reel lamp will go out.

#### All Lamps Test (3.1)

Upon entering this test mode, all lamps behind both the Reel Glass and the Feature Display Glass will flash on and off at one second intervals.

- Press the **Bonus** button to hold the lamps ON for more than one second.
- Press the **Bonus** button again to continue.

#### Individual Lamps Test (3.2)

When this test is in operation, the Strobe and Data number for each individual lamp, when lit, will be displayed on the alphanumeric.

- Press the **Bonus** button to turn the lamps on and off individually in chronological order.
- Hold the **Overføring Utbetaling** button while pressing the **Bonus** button to reverse the order.

#### Photo Prom Test (3.3)

On entering this test all lamps will be illuminated. In addition a suitable text message will be shown on the alphanumeric.

#### Switch Test (4.1)

In this mode, switches are depressed to ensure that they are operational by lighting associated lamps.

- Depress the Front Door Switch to light the 1 step lamp.
- Operate the 1 Krona level sensor to light the 1 Kr refill lamp.
- Operate the 10 Krona level sensor to light the 10 Kr refill lamp.
- Operate the 20 Krona level sensor to light the 20 Kr refill lamp.
- Operate any DIL switch to sound an audible bleep.

#### Report Errors Test (5.3)

The error log stores the last 10 errors registered by the machine. The test displays the last 10 errors on the alphanumeric in reverse chronological order, wherein Error 0 is the last occurring error.

• Press the Bonus button to advance through the errors.

NOTE: When the RAM is cleared, this information will be lost.

#### LED Test (5.4)

A sequence of numbers will cycle through each of the digits on the LED display.

#### Meter Test (6.1)

Upon entering the test, the Front Door must be open. Each time the Bonus button is pressed, the meters will be pulsed once in the following sequence:-

- Cash In Meter
- Cash Out Meter
- Total Plays
- Total Wins

#### EDC/RS232 Interface Test (7.1)

This test is important for a data machine wherein a data capture unit is connected to socket P15 of the MPU. The MPU will transmit a test data signal to any device connected to the RS232 D-type connector.

- If the MPU receives a response to the data signal, the alphanumeric will show 'OK'.
- If no response to the signal is received, 'RX' error will be displayed on the alphanumeric.
- If transmission of the test signal failed, 'TX' error will be displayed.

#### Sound Test (8.1)

This test has been incorporated to ascertain the condition of the speakers. It should not be used as a means of checking for corruption on the sound board.

During the test a number of sounds will be played.

- If no response to the signal is received, 'RX' error will be displayed on the alphanumeric.
- If transmission of the test signal failed, 'TX' error will be displayed.

#### Sound Test (8.1)

This test has been incorporated to ascertain the condition of the speakers. It should not be used as a means of checking for corruption on the sound board.

During the test a number of sounds will be played.

#### RAM Clear (9.2)

**NOTE:** THIS TEST MODE IS ENTERED BY HOLDING THE BONUS BUTTON WHILE SIMULTANEOUSLY PRESSING THE RED MICROSWITCH, LABELLED **SW3** ON THE MPU.

Upon entering the test, a countdown from 9 to 0 will start, wherein upon reaching 0 the RAM will be cleared and an audible bleep will sound.

**NOTE:** When a different game card is inserted, the RAM will clear automatically. *Error 4.2* will be displayed on the alphanumeric until the RAM clear is complete.

#### **Operator Mode**

The operator mode may be entered as follows:-

- Ensure the machine has zero credit
- Open the front door
- Move DIL switch 2 of bank 1 to the ON position (or OFF is already on).

The **Overføring Utbetaling** and the **1 Kr Innsats** and **2 Kr Innsats** buttons on the front of the machine will flash and the following message will be displayed on the alphanumeric display:-

#### 'OPMODE'

Press the **Overføring Utbetaling** button to instruct the printer to print out a full list of long and short term meter values.

Pressing 1 Kr Innsats will start a countdown from 9 to 0. Upon reaching 0 the short term meters will be cleared from RAM. Releasing the button before the countdown reaches zero will halt the procedure.

Pressing and releasing the 2 Kr Innsats button will display the last 10 Pay Out values:

#### Attract Mode Text

Up to 4 lines of attract mode text may be defined by the operator. To enter the edit mode, move DIL switch 5 of bank 1 to the *ON* position and turn the machine ON.

The following lines may be used for data entry:-

| 1 | Gevinstlinje | - | select next character        |
|---|--------------|---|------------------------------|
| 2 | Gevinstlinje | - | select previous character    |
| 3 | Gevinstlinje | - | move to next cursor position |
| 4 | Geninstlinje |   | clear display                |
| 5 | Gevinstlinje |   | accept the line              |
|   |              |   |                              |

NOTE: The following characters are used for data entry:-ABCDEFGHIJKLMNOPQRSTUVWXYZ0123456789-\*

To exit the data entry mode, move DIL switch 5 of bank 1 to the OFF position and reset the machine.

## ALARMS/ERROR CODES

A system alarm will sound if a fault or error occurs within the machine, wherein the associated fault is displayed on the alphanumeric display as one of the Error Codes shown below:-

#### **Error Codes**

**NOTE:** The error codes are displayed on the alphanumeric display and are standard to the industry. An alarm will sound simultaneously with the display of an error code.

| ERROR CODE                              | DESCRIPTION OF ERROR CODE              |
|-----------------------------------------|----------------------------------------|
| Code 1 - Coin Handling                  |                                        |
| 1.0                                     | Mars Alarm Condition                   |
| 1.1                                     | Note Fault                             |
| 1.2                                     | 20 Kr Coin Fault                       |
| 1.3                                     | 10 Kr Coin Fault                       |
| 1.4                                     | 5 Kr Coin Fault                        |
| 1.5                                     | 1 Kr Coin Fault                        |
| 1.6                                     | 10 Kr Coin Fault New                   |
| Code 2 - Reels                          |                                        |
| 2.1                                     | Reel 1 Fault                           |
| 2.2                                     | Reel 2 Fault                           |
| 2.3                                     | Reel 3 Fault                           |
| Code 4 - Miscellaneous                  |                                        |
| 4.1                                     | Refill Mode                            |
| 4.2                                     | RAM Clear on Insertion of New Software |
| Code 5 - Program/Microprocessor Failure |                                        |
| 5.1                                     | EPROM Checksum Failure                 |
| 5.3                                     | RAM Failure                            |
| Code 6 - General Meter Alarm            |                                        |
| 6.0                                     | Meters Disconnected                    |
| 6.1                                     | Meter 1 Fault                          |
| 6.2                                     | Meter 2 Fault                          |
| 6.3                                     | Meter 3 Fault                          |
| 6.4                                     | Meter 4 Fault                          |
| 6.5                                     | Meter 5 Fault                          |
| 6.6                                     | Meter 6 Fault                          |
| Code 7 - Printer Alarms                 |                                        |
| 7.2                                     | Paper Low                              |
| 7.3                                     | Printer Error                          |
| Code 9 - Power                          |                                        |
| 9.1                                     | 12v AC Power Fault                     |
|                                         |                                        |

The further alarms are described as follows:-

#### Mascot Alarm (where fitted)

If either of the door switch inputs are activated the machine will allow approximately 8 seconds within which the Mascot alarm must be disarmed. If this time is exceeded then Mascot will go into a full alarm condition.

A period of 10 seconds is allowed after arming Mascot before the door switches are monitored. If this time is exceeded then Mascot will go into a full alarm condition

When Mascot is removed from a machine to be stored ready for a new installation, it is necessary to fully disarm the unit. This is accomplished by removing the battery disconnect link from pins 2 and 3 and replacing it on pins 1 and 2. This will help to conserve the battery charge and stop the alarm from becoming armed during transit.

#### Mars MS126TS Security Alarm

The Mars coin mech security alarm is actuated upon an attempt to defraud the machine by any one of a number of actions, known collectively as 'tilts'.

## **DIL SWITCHES**

The MPU is capable of controlling up to 64 switches in an array of 8 strobes x 8 data lines.

The first 16 switches in the array are dedicated to the DIL switches of the MPU, the associated functions of which are listed below:-

| DIL Switch | Function                                    | OFF                                    | ON                                      |
|------------|---------------------------------------------|----------------------------------------|-----------------------------------------|
| 1          | Clear Credits on<br>Reset                   | Retain                                 | Lose                                    |
| 2          | Demonstration Mode                          | If previously ON<br>enter demo<br>mode | If previously OFF<br>enter demo<br>mode |
| 3          | Pay Out Bank                                | All of Bank                            | 100 Kr Steps                            |
| 4          | Set Clock                                   | Not Used                               | Set Clock                               |
| 5          | Note Acceptor<br>Lockout if Bank > =<br>300 | Not Used                               | Enable                                  |
| 6          | Give Credits                                | No                                     | Yes                                     |
| 7          | Nudge Time                                  | 10 Seconds                             | 20 Seconds                              |
| 8          | Low Tube Lockup                             | Disable                                | Enable                                  |

#### DIL Switch Bank 1 - SW1

#### DIL Switch Bank 2 - SW2

| DILSivaten | Filigeriden        | 0)55                 | ON          |
|------------|--------------------|----------------------|-------------|
| 1          | Pay Out Percentage | See below            | See below   |
| 2          | Pay Out Percentage | See below            | See below   |
| 3          | Pay Out Percentage | See below            | See Below   |
| 4          | Pay Out Percentage | See below            | See below   |
| 5          | Not Used           | -                    | -           |
| 6          | Error Checking     | -                    | Error Check |
|            |                    |                      | Active      |
| 7          | Not Used           | -                    | -           |
| 8          | Test Sequence      | Do Not Enter<br>Test | Enter Test  |

| PAY OUT % | DIL SWITCH 1 | <b>DIL SWITCH 2</b> | DIL SWITCH 3 | <b>DIL SWITCH 4</b> |
|-----------|--------------|---------------------|--------------|---------------------|
| 60        | ON           | OFF                 | ON           | ON                  |
| 62        | ON           | OFF                 | OFF          | OFF                 |
| 64        | OFF          | ON                  | OFF          | OFF                 |
| 66        | ON           | ON .                | OFF          | OFF                 |
| 68        | OFF          | OFF                 | ON           | OFF                 |
| 70        | ON           | OFF                 | ON           | OFF                 |
| 72        | OFF          | ON                  | ON           | OFF                 |
| 74        | ON           | ON                  | ON           | OFF                 |
| 76        | OFF          | OFF                 | OFF          | ON                  |
| 78        | ON           | OFF                 | OFF          | ON                  |
| 80        | OFF          | ON                  | OFF          | ON                  |
| 82        | ON           | ON                  | OFF          | ON                  |
| 84        | OFF          | OFF                 | OFF          | OFF                 |
| 86        | OFF          | OFF                 | ON           | ON                  |
| 88        | OFF          | ON                  | ON           | ON                  |
| 90        | ON           | ON                  | ON           | ON                  |

**NOTE:** The Pay Out Percentage is set to 86% when the machine is despatched.

The functions of the remaining switches, including the wire colour and MPU pin connection for each, are detailed in the Switch Matrix.

12

## SWITCH MATRIX

|                                  | Strobe<br>0                      | Strobe<br>1                       | Strobe 2<br>Green/<br>Red<br>P11-15 | Strobe 3<br>Green/<br>Orange<br>P11-13 | Strobe 4<br>Green/<br>Pink<br>P11-13 | Strobe 5<br>Green<br>P11-12 | Strobe 6<br>Blue<br>P11-10 | Strobe 7<br>P11-10 |
|----------------------------------|----------------------------------|-----------------------------------|-------------------------------------|----------------------------------------|--------------------------------------|-----------------------------|----------------------------|--------------------|
| Deta O<br>Orenge/Black<br>P11-9  | 1<br>SW Bank<br>1<br>DIL SW<br>1 | 9<br>SW Bank<br>2<br>DIL SW<br>1  | 17<br>Overføring<br>Utbetaling      | 25<br>5                                | 33<br>Not Used                       | 41<br>-                     | 49<br>MPU Test<br>Switch   | 57<br>Coin Mech    |
| Dats 1<br>Orange/Brown<br>P11-8  | 2<br>SW Bank<br>1<br>DIL SW<br>2 | 10<br>SW Bank<br>2<br>DIL SW<br>2 | 18<br>Hold                          | 26<br>3                                | - 34                                 | 42                          | 50<br>Not Used             | 58<br>Coin Mech    |
| Data 2<br>Orange/Red<br>P11-7    | 3<br>SW Bank<br>1<br>DIL SW<br>3 | 11<br>SW Bank<br>2<br>DIL SW<br>3 | 19<br>Hold                          | 27                                     | -                                    | 43                          | 51<br>Not Used             | 59<br>Coin Mech    |
| Date 3<br>Orange<br>P11-6        | 4<br>SW Bank<br>1<br>DIL SW<br>4 | 12<br>SW Bank<br>2<br>DIL SW<br>4 | 20<br>Hold                          | 28 2                                   | 36<br>-                              | - 44                        | 52<br>Not Used             | 60<br>Coin Mech    |
| Data 4<br>Orange/Yellow<br>P11-5 | 5<br>SW Bank<br>1<br>DIL SW<br>5 | 13<br>SW Bank<br>2<br>DIL SW<br>1 | 21                                  | 29<br>4                                | 37                                   | 45                          | 53<br>Not Used             | 61<br>Coin Mech    |
| Date 5<br>Orange/Green<br>P11-3  | 6<br>SW Bank<br>1<br>DIL SW<br>6 | 14<br>SW Bank<br>2<br>DIL SW<br>1 | 22<br>Max Bet<br>Stopp              | 30                                     | 38                                   | 46                          | 54<br>Not Used             | 62<br>Coin Mech    |
| Data 6<br>Orange/Blue<br>P11-2   | 7<br>SW Bank<br>1<br>DIL SW<br>7 | 15<br>SW Bank<br>2<br>DIL SW<br>1 | 23<br>Bonus                         | 31<br>Back Door<br>Switch              | 39<br>-                              | 47                          | 55<br>Not Used             | 63<br>Coin Mech    |
| Data 7<br>Orange/Violet<br>P11+1 | 8<br>SW Bank<br>1<br>DIL SW<br>8 | 16<br>SW Bank<br>2<br>DIL SW<br>1 | 24<br>Start                         | 32<br>Front Door<br>Switch             | 40<br>Not Used                       | 48                          | 56<br>Not Used             | 64<br>Coin Mech    |

Note: Each strobe is fitted with a diode in series to prevent feedback, wherein each strobe is connected to the anode.

## LAMP EQUATES

#### Lamp Equates PL2 Sheet 1 Matrix A

|              | Data 0         | Data 1         | Data 2         | Data 3    | Data 4    | Data 5     | Data 6 | Data 7         |
|--------------|----------------|----------------|----------------|-----------|-----------|------------|--------|----------------|
| Strobe<br>0  | Start          | Stopp          | Reel 3 Up      | Reel 2 Up | Reel 1 Up | Oppsamling |        |                |
| Strobe<br>1  |                |                | Reel 1         | Reel 1    | Reel 1    | Reel 2     | Reel 2 | Reel 2         |
| Strobe<br>2  | Reel 3         | Reel 3         | Reel 3         |           |           |            |        |                |
| Strobe<br>3  |                |                |                |           |           |            |        |                |
| Strobe<br>4  | Reel 3<br>Down | Reel 2<br>Down | Reel 3<br>Down |           |           |            |        |                |
| Strobe<br>5  | Step 4         | Step 3         | Step 2         | Step 1    | Hold 1    | Hold 2     | Hold 3 | Bonus<br>Green |
| Strobe<br>6  | Bonus          | Bonus<br>Red   | Double         | Disket    | Double    | Disket     | Double | Disket         |
| Strobe<br>7  | Double         | Hold 1         | Hold 2         | Hold 3    |           |            |        |                |
| Strobe<br>8  | A              | В              | С              | D         | E         | F          | G      | DP             |
| Strobe<br>9  | A              | В              | С              | D         | E         | F          | G      | DP             |
| Strobe<br>10 | A              | В              | С              | D         | E         | F          | G      | DP             |
| Strobe<br>11 | A              | В              | С              | D         | E         | F          | G      | DP             |
| Strobe<br>12 | A              | В              | С              | D         | E         | F          | G .    | DP             |
| Strobe<br>13 | A              | В              | С              | D         | E         | F          | G      | DP             |
| Strobe<br>14 | -              | -              | -              | -         | -         | -          | -      | -              |
| Strobe<br>15 | ·· .           | -              | -              | -         | -         | -          | -      | -              |

Lamp Equates PL1 + 3 Sheet 2 Matrix B

|              | Data 8                      | Data 9                      | Data 10       | Data 11         | Data 12         | Data 13                     | Data 14                     | Data 15                     |
|--------------|-----------------------------|-----------------------------|---------------|-----------------|-----------------|-----------------------------|-----------------------------|-----------------------------|
| Strobe<br>0  | 5 KR                        | 25 KR                       | 25 KR         | 25 KR           | 25 KR           | 50 KR                       | 75 KR                       | 75 KR                       |
| Strobe       | 100 KR                      | 100 KR                      | 80 KR         | 80 KR           | 60 KR           | 60 KR                       | 40 KR                       | 20 KR                       |
| Strobe<br>2  | 20 KR                       | 20 KR                       | 20 KR         | 4 KR            | Innsats         | Innsats                     | 3 KR                        |                             |
| Strobe<br>3  | 15 KR                       | 15 KR                       | 15 KR         | 30 KR           | 45 KR           | 45 KR                       | 60 KR                       | 60 KR                       |
| Strobe<br>4  | 40 KR                       | 40 KR                       | 30 KR         | 30 KR           | 20 KR           | 10 KR                       | 10 KR                       |                             |
| Strobe<br>5  |                             | 2 KR                        | 1 KR          |                 |                 | 5 KR                        | 5 KR                        | 10 KR                       |
| Strobe<br>6  | 15 KR                       | 15KR                        | 20 KR         | 20 KR           | Red 7's         | Red 7's                     | Blue 7's                    | Blue 7's                    |
| Strobe<br>7  | Bells                       | Bells                       | Double<br>Bar | Double<br>Bar   | Single Bar      | Single Bar                  | Plums                       | Plums                       |
| Strobe<br>8  | Oranges                     | Oranges                     | Mixed 7's     | Mixed 7's       | Mixed<br>Bars   | Mixed<br>Bars               | Bonus x<br>2                | 200 KR                      |
| Strobe<br>9  | 100 KR                      | 50 KR                       | Bonus x<br>2  | Yellow<br>Arrow | Yellow<br>Arrow | Green<br>Arrow              | Green<br>Arrow              | Orange<br>Arrow             |
| Strobe<br>10 | Orange<br>Arrow             | Blue<br>Arrow               | Blue<br>Arrow | Red<br>Arrow    | Red<br>Arrow    | Big<br>Money                | Big<br>Money                | Blue<br>7                   |
| Strobe<br>11 | Roulette<br>Step by<br>Step | Roulette<br>Step by<br>Step | Big<br>Money  | Big<br>Money    | Big<br>Money    | Decal                       | Decal                       | Coin<br>Mech                |
| Strobe<br>12 | Innsats<br>A                | Innsats<br>B                | Innsats<br>C  | Innsats<br>D    | Innsats<br>E    | Innsats<br>F                | Innsats<br>G                |                             |
| Strobe<br>13 | Innsats<br>A                | Innsats<br>B                | Innsats<br>C  | Innsats<br>D    | Innsats<br>E    | Innsats<br>F                | Innsats<br>G                |                             |
| Strobe<br>14 | Orange                      | Red 7                       | Plum          | Bell            | Single Bar      | Roulette<br>Step by<br>Step | Roulette<br>Step by<br>Step | Roulette<br>Step by<br>Step |
| Strobe<br>15 |                             |                             |               |                 |                 |                             |                             |                             |

## PART NUMBERS

| PART NUMBER | DESCRIPTION                           |
|-------------|---------------------------------------|
| AB000236    | Button Inserts                        |
| AT000263    | Big Money Display Glass               |
| AL000255    | Big Money Reel Glass                  |
| MB000415    | Feature Reel Bracket                  |
| EA900045    | Starpoint 12 RM 16 Stop NMB Wide Reel |
| AR000914    | Reel Band 1                           |
| AR000915    | Reel Band 2                           |
| AR000916    | Reel Band 3                           |
| EA300528    | Upper Lampmask Assembly               |
| EA300301    | V/F Display Module                    |
| EA300060    | 3 Digit 0.8" LED                      |
| EA300001    | 2 Digit 0.8" LED                      |
| EA300529    | Lower Lamp Board Assembly             |
|             |                                       |